2013/9/25

## <u>新ソフトウェア ELO(Ver3.0.2)キャリブレーション方法</u>

お使い頂いている OS が Windows 7 の場合、今までご使用頂いていた ELO のキャリブレ ーションソフトウェアが正しく動作しない、USB ポート 3.0 (SS-USB) ポートに接続する と PC がブルーバックになるという現象が発生する可能性があることから ELO のソフトウ ェアを Ver3.0.2 へアップグレードする事になりました。

それに伴い、キャリブレーション方法が従来の手順から変更となりますので以下の手順に 従いタッチモニターのキャリブレーションを実施して下さい。

手順① ディスクトップ上の ECONfig アイコンをダブルクリックします。

手順②「Elo タッチパネルの設定」ウインドウが開きますので、 「Elo タッチモニターの位置補正」をクリックします。

| 著作権。コンポーネントのパージョン、ビルド情報                                  | "唐朝]               |
|----------------------------------------------------------|--------------------|
| Eloタッチデバイスのサービスを再起動します。                                  | タブレット入力サービスの再スタート  |
| (マルチモニタの場合)タッチを入力を表示にあわせます                               | タッチ入力をディスプレイと一致させる |
| 全てのタッチモニタの位置矯正を行います。                                     | Elogyチモニターの位置補正    |
| デバイス情報。エッジアクセラレーション、タッチの無効化、デフォー<br>ルトの位置捕正デー気に戻します。     | タッチモニタープロパティー      |
| 全てのモニタご適用します。位置執正の間、カーソルを非表示<br>こします ウィンドウのタイトルバーを大きくします | 共通設定               |
| Eloサポート情報。他のプラットフォーム用のドライバジペッケージを<br>ジウェロードします           | オンラインサポート          |

## 手順③「EloConfig-Calibration」ウインドウが立ち上がりますので 「Map touchscreen to display monitor」をクリックします。

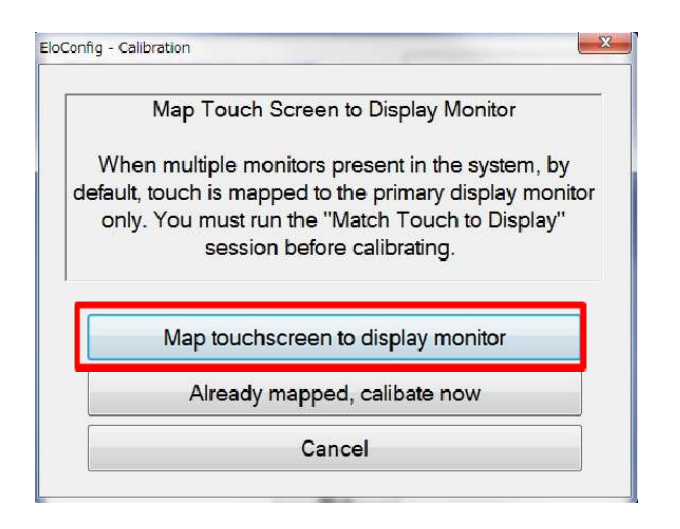

## 手順④PC のディスプレイが以下のようになりますので キーボードの「Enter ボタン」を<u>一度押します</u>。

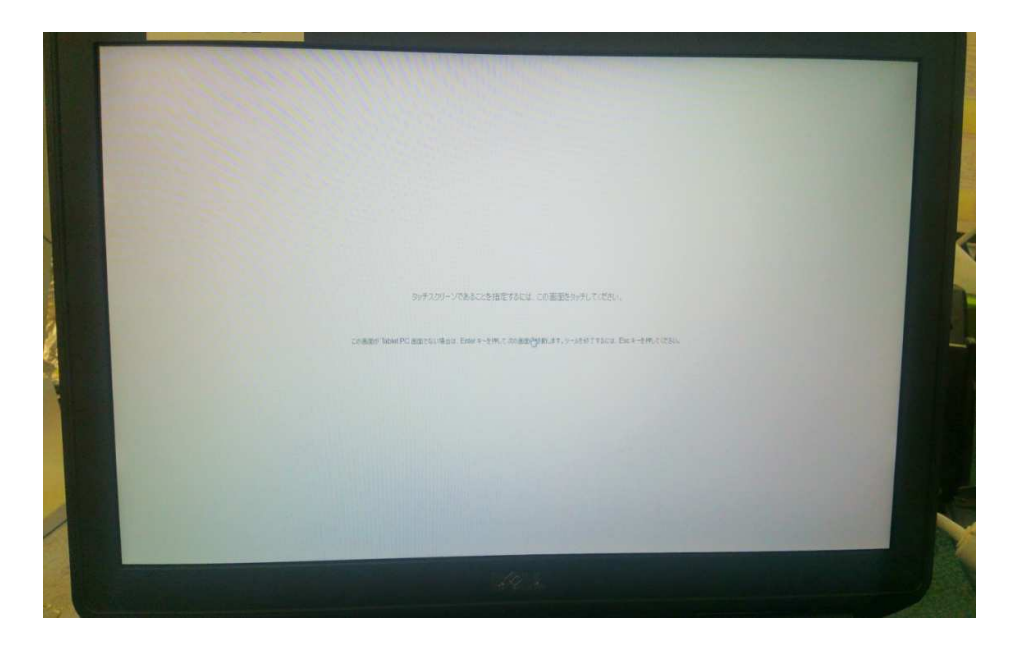

手順⑤タッチモニター上に以下の画面が移動しますので、

移動が確認できたら、<u>タッチモニターを2回指でタッチします。</u> (タッチモニターを PC に認識させる作業となります。)

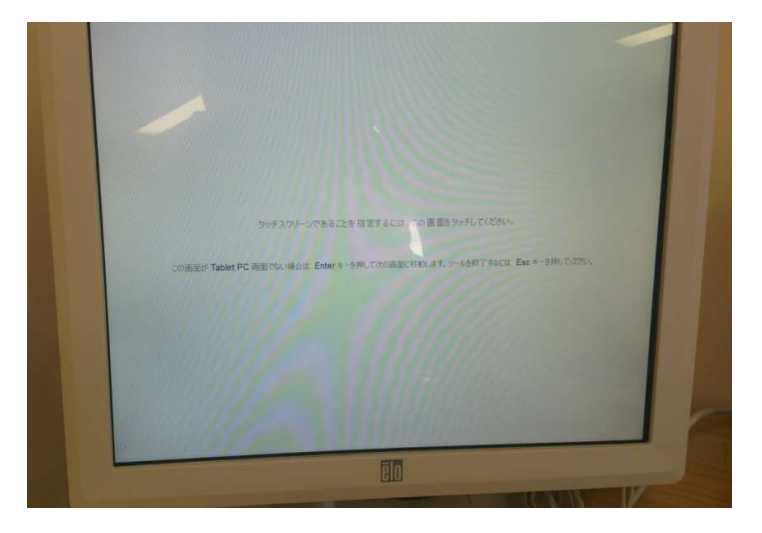

手順⑥次に PC 上に以下の画面が表示されますので

キーボードの「Esc ボタン」を一<mark>度押します</mark>。

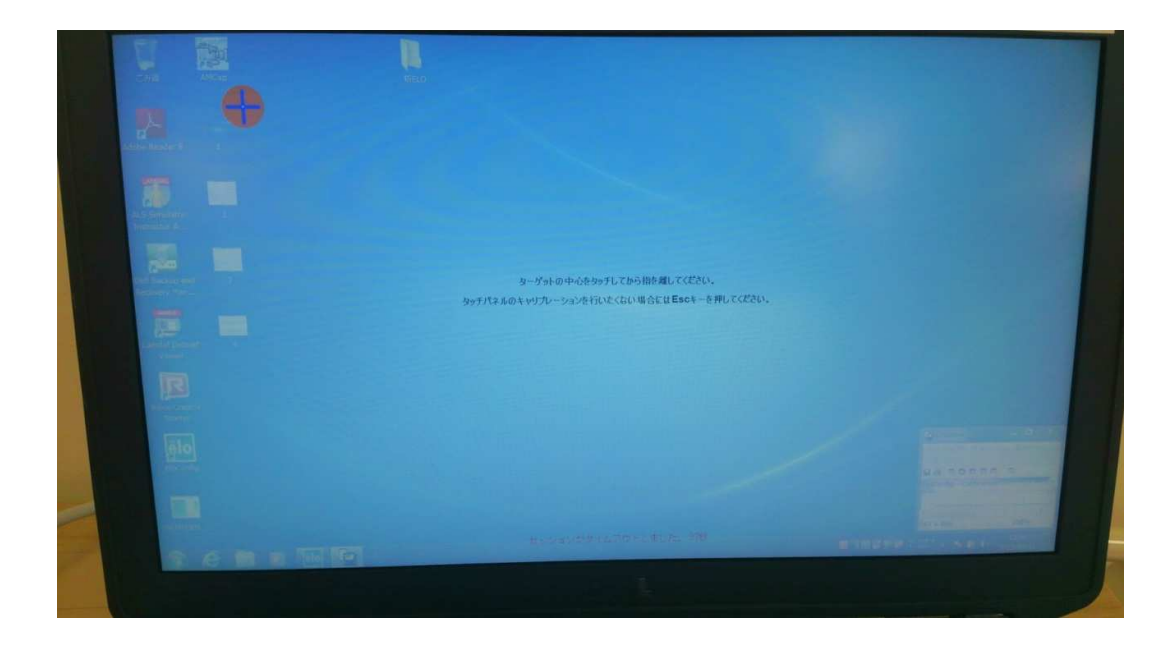

手順⑦タッチモニター上に以下の画面が移動しますので、

移動が確認できたら、<u>カーソルを3点指でタッチします。</u> (タッチモニターの校正作業となります。)

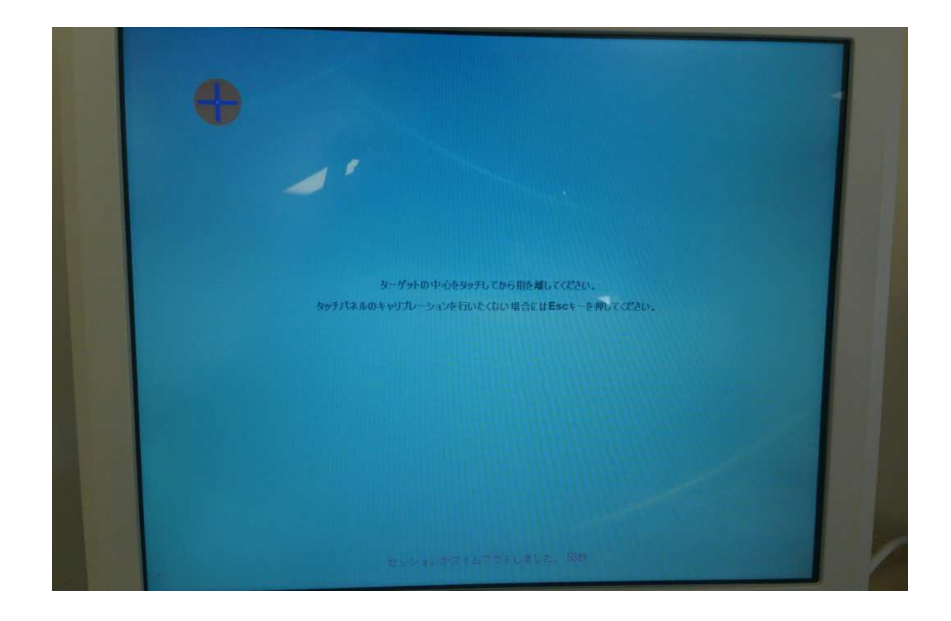

手順⑧以下のメッセージがタッチモニター上に表示されますので 「受け入れる」を指でタッチして校正作業を終了します。

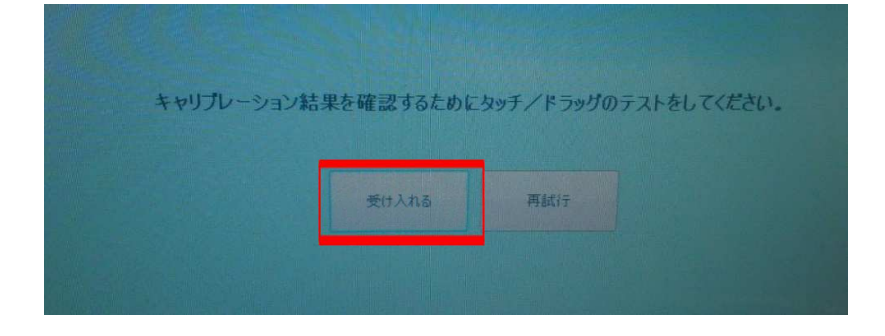

以上

レールダルメディカルジャパン株式会社 テクニカルセンター Tel:047-329-6561